## Hosting.Getmore.EU: requests for personal computer

On each personal computer, where application will be running, please check following steps:

- 1) Check Internet Explorer version
  - Only Internet Explorer 6 and higher is supported (you can check via IE menu "Help About Internet Explorer"). Other web browsers are not supported.

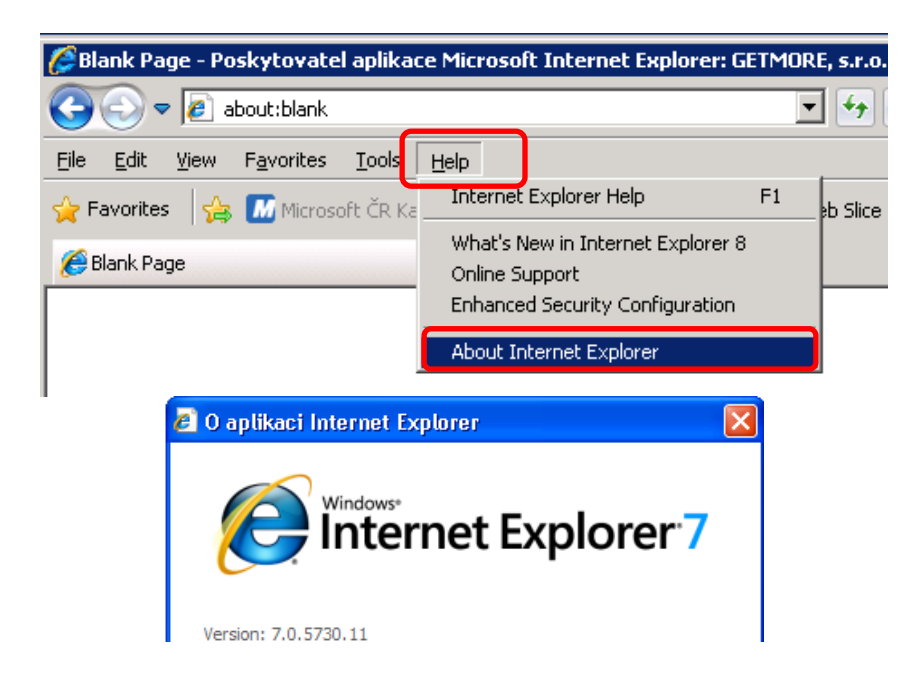

 URL address of the application has to be set in the Trusted sites of Internet Explorer. Set application address in format \*.getmore.eu via Internet Explorer settings – Trusted sites (menu IE "Tools – Internet Options – Security tab – Trusted sites – Sites button – Add this website to the zone"):

| Blank Page - Poskytovate                                        | aplikace Microsoft Internet Ex                                                                                  | plorer: GETMORE                                                                    | , s.r.o.                                                  |
|-----------------------------------------------------------------|----------------------------------------------------------------------------------------------------|------------------------------------------------------------------------------------|-----------------------------------------------------------|
| 🕒 🕞 🗢 🙋 about:blank                                             |                                                                                                    | •                                                                                  | 😽 🗙 🔎 Goog                                                |
| <u>File E</u> dit <u>V</u> iew F <u>a</u> vorite <mark>s</mark> | Tools Help                                                                                                    |                                                                                    |                                                           |
| 🔶 Favorites 🛛 🚔 📶 Microso                                       | Delete Browsing History<br>InPrivate Browsing<br>Diagnose Connection Problems.,<br>Reopen Last Browsing Session | Ctrl+Shift+Del<br>Ctrl+Shift+P                                                     | 5lice Gallery 👻 📶                                         |
|                                                                 | InPrivate Filtering<br>InPrivate Filtering Settings                                                             | Ctrl+Shift+F                                                                       |                                                           |
|                                                                 | Pop-up Blocker<br>SmartScreen Filter<br>Manage Add-ons                                                          | )                                                                                  | •                                                         |
|                                                                 | Compatibility View<br>Compatibility View Settings                                                               |                                                                                    |                                                           |
|                                                                 | Subscribe to this Feed<br>Feed Discovery<br><b>Windows Update</b>                                               | )                                                                                  |                                                           |
|                                                                 | Developer Tools                                                                                                 | F12                                                                                |                                                           |
| General Select                                                  | to view or change security settings.                                                                            | Pro Sites butt                                                                     |                                                           |
| Internet                                                        | Local intranet Trusted sites Rest                                                                               | y<br>ricted<br>tes                                                                 |                                                           |
| Trus<br>This<br>Trusted sites                                   | ted sites<br>zone contains websites that you                                                                    | Sites                                                                              | al                                                        |
| Vou this                                                        | can add and remove websites from this<br>zone will use the zone's security settings                             | zone. All websites in<br>5.                                                        |                                                           |
| Add this web<br>*.getmore.                                      | site to the zone:<br>eu                                                                                         | Add                                                                                |                                                           |
| Websites:<br>*.getmore.<br>*.getmore.<br>http://*.up            | CZ<br>eu<br>local<br>date.microsoft.com                                                                         | a <b>Require serve</b><br>e address in fo<br>I <b>this website t</b><br>Add button | er verification f<br>rmat *.getmore.<br>co the zone field |
| ☐ Require :<br>_                                                | erver verification (https:) for all sites in                                                                    | this zone                                                                          |                                                           |

You can verify that the application has been added successfully to the trusted site by checking the status bar at the bottom of the Internet Explorer application. Open URL address **https://hosting.getmore.eu/login** in Internet Explorer and check status bar – it should be **Trusted sites** instead of **Internet** now.

| Getmore LoginApp 6.2.0 - Poskytovatel aplikace Microsoft Internet Explorer: GETMORE, s.r.o.                                                                                                    |                                                                                                    |
|----------------------------------------------------------------------------------------------------|----------------------------------------------------------------------------------------------------|
| C C V King.getmore.eu/login/                                                                                                    | • 🔒 + 🗙 🔎 Google 🛛 🔎 •                                                                                                    |
| 🖕 Favorites 🛛 🙀 📶 Microsoft ČR. Kalendář akcí 🔹 🙋 Suggested Sites 👻 🙋 Web Slice Gallery 👻 📶 Kalenc                                                                                                    | dář akcí společnosti Mi                                                                                                    |
| E Getmore LoginApp 6.2.0                                                                                                    | 🟠 🔹 🔂 👻 🖃 🖶 👻 Page 🔹 Safety 👻 Tools 👻 🔞 👻                                                                                                    |
| PŘIHLÁŠENÍ UŽIVA TELE:<br>Uživatel:<br>Hesio:<br>Potvrdit<br>Registrace<br>Žádost o reset hesia<br>Getmore System Hosting Login Page Důležit é upozgražní: 100%, funkcionalita této anlikare může bůt dosažena po                                                                                                    | Trusted sites indication                                                                                                    |
| aplikace (* getmore eu) přídána do důvěryhodných zón je zde: http://downloads.getmore.cz/public/Hc                                                                                                    | isting Getmo <u>u</u> pozadavky <u>na klientskou stanici.pdf</u>                                                                               |
| Important: this application needs to be viewed in Internet Explorer 6.0 a or newer and the address of<br>The instructions how to add the address of the application to the trusted zone can be found here: <a href="http://downloads.edu/http://downloads.edu/http://dow</td> <td>of the applination (*.getmore.eu) should be added to trusted zone.<br/>getmore.cr public/Hosting Getmore Eu pozadavky na klientskou stanici.pdf</td> | of the applination (*.getmore.eu) should be added to trusted zone.<br>getmore.cr public/Hosting Getmore Eu pozadavky na klientskou stanici.pdf |
|                                                                                                    | 🗞 🗸 Trusted sites   Protected Mode: Off 🛛 🛛 🖓 👻 100% 🔹 🎢                                                                                       |

3) Should be allowed pop-up windows for \*.getmore.eu address.

| Getmore LoginApp 6.2.0 - Poskytovatel aplikace Microsoft Internet Explorer: GETMORE, s.r.o.                                                                                                    |                                                                                                    |          |
|----------------------------------------------------------------------------------------------------|----------------------------------------------------------------------------------------------------|----------|
| Solution of the strest of the strest of the | 🔽 🔒 🔶 🔎 Google                                                                                                    | P -      |
| 🔆 Favorites 🛛 🙀 🚺 Microsoft ČR. Kalendář akcí 🔹 🖉 Suggested Sites 👻 🖉 Web Slice Galery 💌 🚺 K                                                                                                    | alendář akcí společnosti Mi                                                                                                    |          |
| Setmore LoginApp 6.2.0                                                                                                    | 🏠 👻 🔂 👻 🖃 🖶 👻 Page 👻 Safety 👻 Tools 🐑                                                                                                    | •        |
| Pop-up blocked. To see this pop-up or additional options click here  Pop-up blocked. To see this pop-up or additional options click here  PrintLášení uživatel: Heslo: Potvrdt Registrace Zádost o reset hesla                                                                                                    | Temporarily Allow Pop-ups<br>Always Allow Pop-ups from This Site<br>Settings<br>Information Bar Help<br>Choose Always Allow Pop-ups<br>from This Site option and then<br>choose Yes button in following<br>message.                                                                                                    | ×        |
| Getmore System Hosting Login Page Důležité upozornění: 100% funkcionalita této aplikace může být dosažen<br>aplikace (**.getmore.eu) přidáná do důvěry<br>Návod pro přidání aplikace do důvěryhodných zón je zde: http://downloads.getmore.cz/publ<br>Important: this application needs to be viewed in Internet Explorer 6.0 a or newer and the addr<br>The instructions how to add the address of the application to the trusted zone can be found here: http://downlo                                                                                                    | a pouze pod prohlížečem Internet Explorer 6.0 a novějším a pouze, je-li adres<br>hodné zóny.<br>lic/Hosting Getmore Eu pozadavky na klientskou stanici.pdf<br>ess of the application (*.getmore.eu) should be added to trusted zone.<br>ads.getmore.cz/public/Hosting Getmore Eu pozadavky na klientskou stanici.p<br>I V Trusted sites   Protected Mode: Off | sa<br>df |

| Allow pop | -ups from this site?                                       | × |
|-----------|------------------------------------------------------------|---|
| <b>7</b>  | Would you like to allow pop-ups from 'hosting.getmore.eu'? |   |
|           | Yes No                                                     |   |